# QUICK START GUIDE | Tactical Remote Screen

### SYSTEM COMPONENTS

### Tactical Remote Screen

A robust and compact multichannel monitor, providing each team member with a high resolution 2.7 inch screen, mountable on arm or any support to allow hands-free operation. It provides up to 4 real time A/V intel inputs, streamed by up to 4 unmanned vectors whether in motion or in sentry.

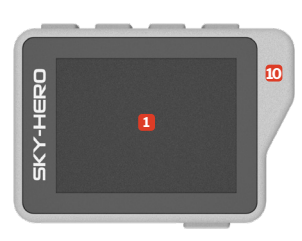

FRONT PANEL

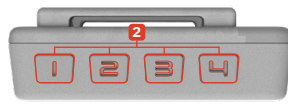

**TOP FACE** 

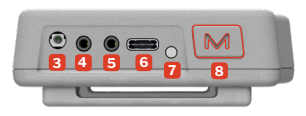

**BOTTOM FACE** 

#### Display Screen

- 2 Device / A/V Stream Buttons
- 3 MMCX Connector for ext. antenna\*
- 4 Audio Output Port for headphone\*
- 5 Audio/Video Output Port
- 6 USB-C Port
- 7 LED Charging Indicator
- 8 ON/OFF/Menu Button
- Openings to pass StrapEmbedded Antenna
- Remote Screen related elements

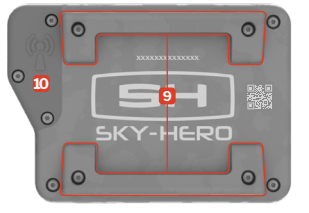

BACK PANEL

### ► CONFIGURATION SOURCE ◄

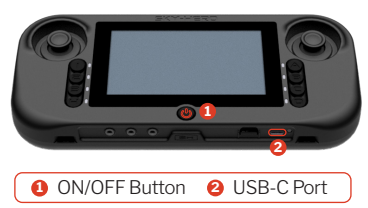

GCS MkII related elements

### GCS

Small remote ground controller that simultaneously handles the control and monitoring of multiple unmanned vehicles, including the operation of their sensors and plug-in payloads\*\*. \*\* in option

#### ► AUDIO/VIDEO VECTORS ◄

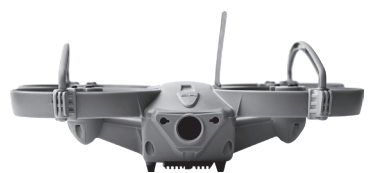

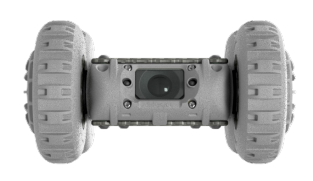

Ruggedized tactical quadcopter designed for short-range recon in dark under roof obstacle-rich environments and GPS-denied areas.

### Sigyn

Small, rugged and lightweight, throwable tactical ground robot, purpose-built to provide realtime A/V intelligence in difficult to access and hazardous places.

### START

The Tactical Remote Screen is powered by means of an internal rechargeable battery

It is highly recommended to fully charge this embedded battery using a USB-C cable in dedicated port **6** with packaged charger plug until the charge LED indicator **7** is green

### CONNECT

#### OPTION A Automatic retrieval of A/V channels from the GCS MkII +> Fig. 1

- 1. Turn ON the GCS MkII by long-pressing ON/OFF button 😃 🚺
- 2. Turn ON the the Tactical Remote Screen by long-pressing the ON/ OFF/Menu button № 3
- Connect the remote display using a USB-C cable from the USB-C port is to the GCS MkII USB-C port is to automatically retrieve the frequencies selected in the «Video Channel» menu of the GCS MkII
- 4. The Tactical Remote Screen will then display via each device button [2] □ ↓ 2 the A/V stream(s) of each operated unmanned device(s)

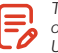

The USB-C connection between the two devices does not allow charging of either device. However, the Tactical Remote Screen can be plugged via USB-C cable to an independent external battery\* - recommended at least 6000mAh providing in this case 9 hours of operation

#### **OPTION B** Manual selection of A/V channels +> Fig. 2

- 1. Turn ON the the Tactical Remote Screen by long-pressing the ON/ OFF/Menu button № 8
- 2. Long press the device button 1234 2 that you want to configure.
- The display will show a default channel on the lower left side. Simply use the device button I △ to scroll up or device button 2 √ to scroll down the available frequencies (A8-A1 | SH30-SH10 | E1-E8).
- Exit the A/V channel selection menu to confirm your choice for the selected vector by short-pressing the ON/OFF/Menu button M 3 The choice made is remembered by the screen

The Tactical Remote Screen is not a touch screen. Don't use pens or touch inputs

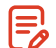

There is no limit on the number of Tactical Remote Screens that can receive a given signal

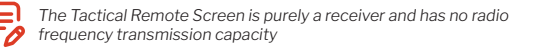

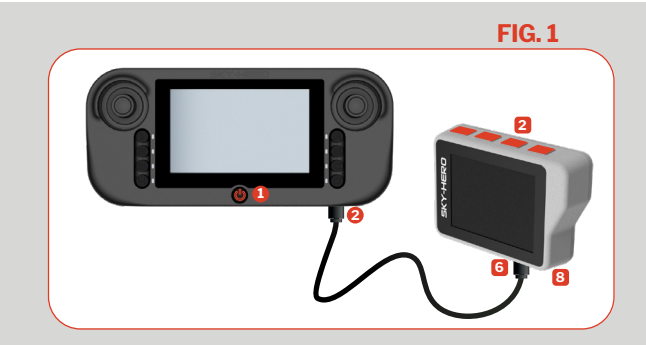

**FIG. 2** 

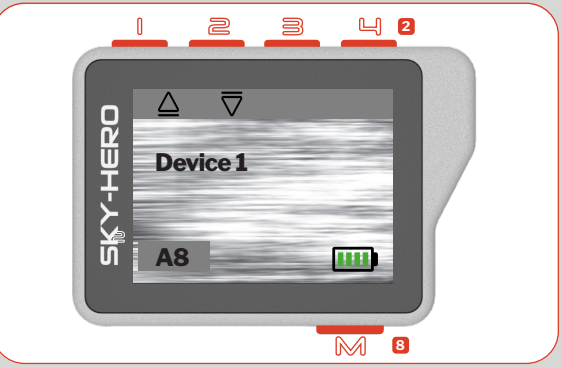

## OPERATE -

#### A Basics ↦ Fig. 3

- 1. Turn ON the the Tactical Remote Screen by long-pressing the ON/OFF/ Menu button № 8
- 2. By default, the Tactical Remote Screen displays the A/V stream of the video channel selected under the device button [
- 3. Freely navigate between the 4 selected A/V channels by shortpressing the 4 upper buttons [ 2 3 4 2
- 4. When one of the device buttons is briefly pressed, the display shows the following information during 3 seconds:

#### Selected A/V channel

As previously described (cfr. CONNECT step), the A/V channel can be adapted to match the deployed device(s) A/V stream

**B Battery status** of the Tactical Remote Screen:

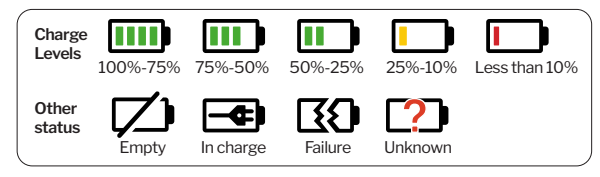

The Tactical Remote Screen may become a little warm, specifically on the back panel, but this does not affect its operation and remains safe for the tactical equipment supporting the device.

#### C Option to flip the A/V stream up or down → Fig. 4

This option is primarily intended for viewing the A/V feed from a Sigyn MkI sUGV, when the Sigyn operator has switched to its downwards-facing rear camera

- If this view is selected by the pilot operator, simply press the corresponding device button of once briefly to turn the broadcasted video channel right side out.
- Short pressing it escond time will go back to the original view
- 5. Turn OFF the remote control screen at any step of its use by pressing and holding the ON/OFF/Menu button № (S)

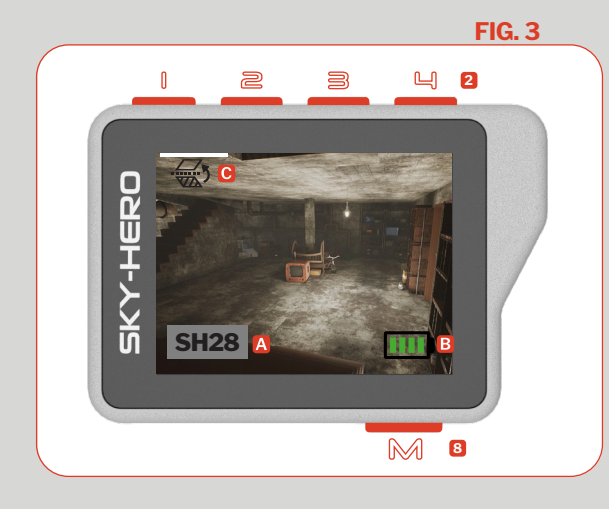

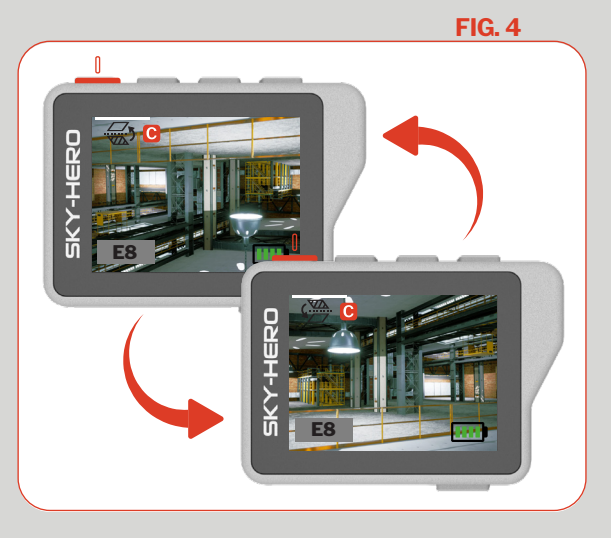

#### **Tactical Remote Screen Settings** B

Short-press the button ON/OFF/Menu M 8 to access the Tactical Remote Screen options, Short-press it again, while in the settings menu, to exit the menu

The settings prompts appear in the order defined below. At each setting menu, vou can move to the next one by clicking button  $\square \rightarrow$  At the end of the fourth setting menu, short-pressing the next button  $\square$   $\square \rightarrow$  will return you to the last selected channel view

- 1. BRIGHTNESS Set the perceived intensity of the light H Fig. 5 coming from the tactical remote control screen (1 to 10) or choose the stealth/dark mode
  - Reduce the brightness Short-press until the suitable brightness is
  - reached Increase the brightness
  - Turn the screen to black, i.e. reduce the brightness to none. Short-press the device button of your choice to instantly re-activate it
- 2. VOLUME | Set the perceived loudness of the sound coming from the tactical remote display (1 to 10) when a headset\* is **I** Fig. 6 connected on Audio Output port 4 or choose to mute
  - Reduce the sound volume Π
  - Short-press until the desired sound volume is  $1 + \ge$  Increase the sound volume reached

Mute the sound volume. All A/V streams will be soundless. To re-activate the sound, go back to the menu and click either on the mute button to return to the initially defined sound parameter. Pressing one of the two sound volume

- management buttons will deactivate the mute and increase/decrease sound
- 3. SCRAMBLING | Set the video descrambling mode to match ⊢► Fig. 7 the video scrambling mode of the devices broadcasting on the selected video channel
- (OFF) No video descrambling will be applied
- (OON) 2 Video descrambling and analog video signal inversion are enabled
- Only analog video signal inversion is applied
- 4. ANTENNA | If an external antenna\* is connected to the MMCX Connector 3, choose which antenna to use, the built-in antenna or the external antenna
- **→** Fig. 8

(((**•**)))

¢%

- Select the external antenna | Used when the external antenna is deployed - for ex. outside an armoured vehicle - giving an extended range
- Select the embedded antenna 10

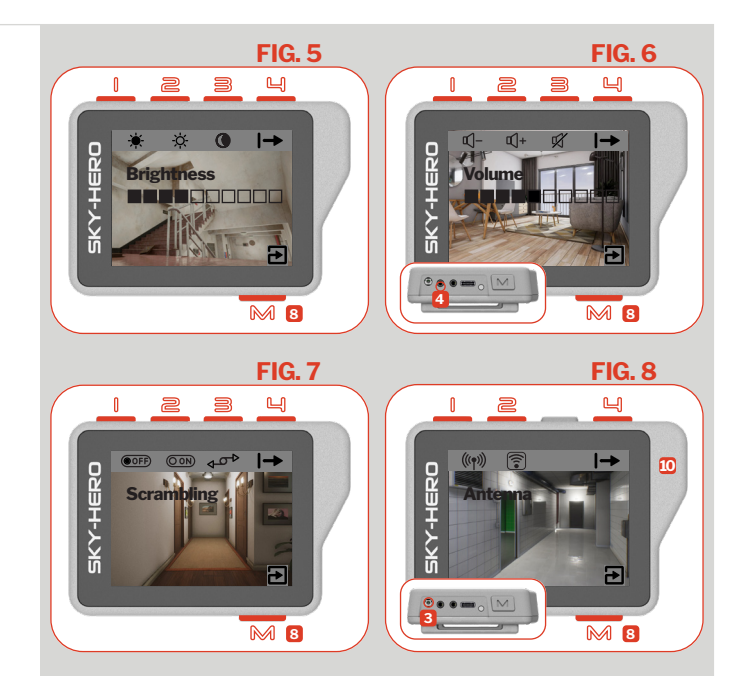

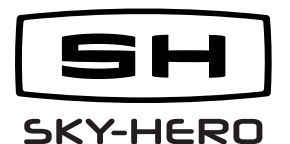

Missing parts/accessories or need assistance with this unit? Contact your local distributor: sky-hero.com/distributors

This Ouick Start Guide is not a substitute for reading the operator's manual. To reduce the risk of injury or device misuse, user must read and understand operator's manual before using these products.

\* not included